## Zoom を PC で利用する際のインストール方法

1. Zoom の Web サイト (https://zoom.us)の最下部にある、ダウンロードをクリック

| <b>ZOOM</b> ソリューション - ミーティングに参加する ミーティングを開催する - サインイン サインアップは無料で                                                    |                                                                                                    |                                                     |                                                                                                    |                                             |  |  |  |
|----------------------------------------------------------------------------------------------------|----------------------------------------------------------------------------------------------------|-----------------------------------------------------|----------------------------------------------------------------------------------------------------|---------------------------------------------|--|--|--|
| デモをりぐ                                                                                                    |                                                                                                    | をリクエスト                                              | 今すぐ購入                                                                                                    |                                             |  |  |  |
| <b>戦要</b><br>Zoomプログ<br>お客様<br>弊社のチーム<br>Zoomが選ばれる<br>理由<br>特長<br>総用情報<br>統合<br>パートナー<br>nvestors<br>プレス<br>ビデオ利用方法 | <b>ダウンロード</b><br>ミーティングクライ<br>アント<br>Zoom Roomsクライ<br>アント<br>ブラウザ拡張級<br>Outlook ブラグ<br>Lync ブラグイン<br>iPhor ブラグイン<br>iPhor プラグイン<br>iPhor ププリ | 営業担当<br>1.888.799.9666<br>セールスへの問い合わ<br>せ<br>こをクリック | <b>サポート</b><br>Zoomをテストす<br>る<br>アカウントペー<br>ジ<br>サポートセンタ<br>ー<br>ライブトレーニ<br>ング<br>フィードバック<br>お問い合わせ<br>アクセンビリティ | 言語<br>□日本語 ▼<br>通貨<br>※ドル\$ ▼<br>叭 in y □ f |  |  |  |
| Copyright ©2019 Zoor                                                                                                | n Video Communications, Inc. /                                                                                                    | All rights reserved. 「プライバシ・                        | −および法務ポリシー」   Ω                                                                                                 | た告について   クッキー避日のか                           |  |  |  |

- 設定したミーティング URL にアクセスしても、ツールは自動的にダウンロードされます。
- 2. 表示された画面の「ミーティング用」Zoom クライアントの「ダウンロード」をクリック

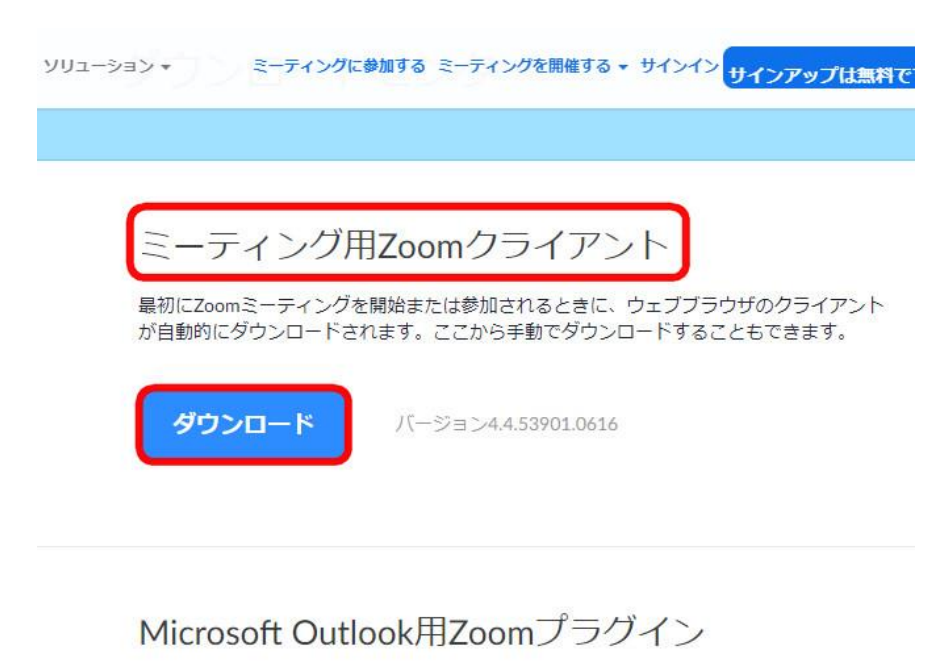

Outlook用ZoomプラグインをインストールするとMicrosoft Outlookツールバー上にボタン が表示され、1回のクリックでミーティングの開始や日程の設定を実行できるようになりま す。

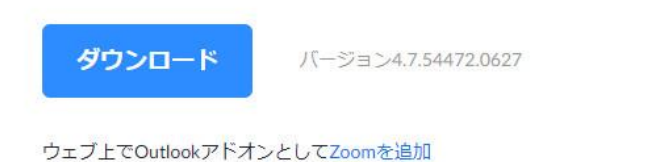

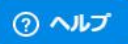

| ミーティング用Zoomクライアント<br>最初にZoomミーティングを開始または参加されるときに、ウェブブラ<br>が自動的にダウンロードされます。ここから手動でダウンロードするこ                                                                   |  |  |
|----------------------------------------------------------------------------------------------------|--|--|
| <b>ダウンロード</b><br>バージョン4.4.53901.0616                                                                                                    |  |  |
|                                                                                                    |  |  |
| Microsoft Outlook用Zoomプラグイン<br>Outlook用ZoomプラグインをインストールするとMicrosoft Outlookツー<br>が表示され、1回のクリックでミーティングの開始や日程の設定を実行<br>す。                                      |  |  |
| Microsoft Outlook用Zoomプラグイン<br>Outlook用ZoomプラグインをインストールするとMicrosoft Outlookツー<br>が表示され、1回のクリックでミーティングの開始や日程の設定を実行<br>す。<br><b>ダウンロード</b> バージョン4.7.54472.0627 |  |  |

4. ダウンロードが完了後、サインイン画面が表示されたら、インストールが完了です。

| 😑 Zoom クラウド ミーティング |                           | <u> </u> | × |
|--------------------|---------------------------|----------|---|
|                    | zoom                      |          |   |
|                    | ミーティングに参加                 |          |   |
|                    | ער גרוע                   |          |   |
|                    |                           |          |   |
|                    | パージョン: 4.4.4 (53901.0616) |          |   |